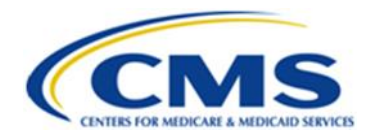

# How to Request a MARx Role within the Enterprise Portal

## Introduction

Congratulations! You have been identified as a MARx user for your organization. This is exciting news, and we welcome you to the MARx family. This process has a few steps, so we have developed this guide to assist you. Follow the steps below to request a role for the MARx – Medicare Advantage & Prescription Drug System. In the Overview section below, each step has links to detailed information and screenshots of the process.

## **Overview**

- 1. Navigate to the <u>CMS Enterprise Portal</u> at portal.cms.gov.
- 2. If you have an existing account, log in with your Identity Management (IDM) user ID, password, and Multi-factor Authentication (MFA) security code. If you do not have an account, complete 'New User Registration.'
- 3. Select either <u>Request your Role</u> or <u>Add a New Contract to Your Existing Role</u>.
- 4. Submit your request and wait for the email notification of your approval.
- 5. Your account will need to be fully provisioned with the new role and access. This process can take 24-48 hours. Until fully provisioned, you will receive an Error Message when you try to access your account or a newly added role.

## **Request Your Role**

- 1. Navigate to the <u>CMS Enterprise Portal</u> at portal.cms.gov.
- 2. Enter your user ID, password, and agree to the 'Terms & Conditions.'
- 3. Obtain an MFA code using your preferred method.
- 4. Enter the code and select 'Verify,' or if using Okta Verify, select 'Send Push', and accept the notification on your application.
- 5. Select 'Add Application.'

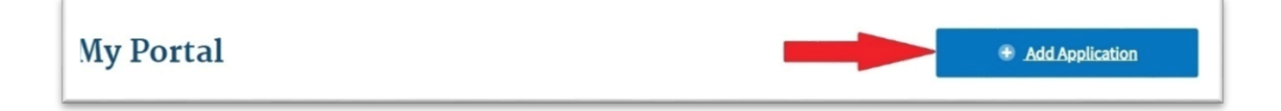

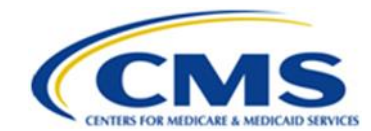

6. On the 'Request Application Access' screen, select an application using the drop-down menu. For access to MARx, choose the 'MARx – Medicare Advantage & Prescription Drug' application, then select 'Next.'

| MARx - Medicare Advantage & Prescription                            | Drug System                                                                                             | × |
|---------------------------------------------------------------------|----------------------------------------------------------------------------------------------------|---|
|                                                                     |                                                                                                    |   |
|                                                                     |                                                                                                    |   |
| O Application Description: Medicare Advanta                         | ge/Medicare Advantage - Prescription Drug/Prescription Drug Plan/Cost Contracts/ Medicaid State Agency. |   |
| Application Description: Medicare Advanta     Help Desk Information | ge/Medicare Advantage - Prescription Drug/Prescription Drug Plan/Cost Contracts/ Medicaid State Agency. |   |

7. Select your role from the drop-down menu.

A role is usually provided to the user by their company; the MAPD Help Desk cannot advise which role to select. If your employer needs assistance determining which role to request, please have them contact the MAPD Help Desk. Our number is 800-927-8069 and we are open Monday through Friday, 8:00 AM - 6:00 PM ET.

**Note:** New Plans establishing connectivity for the first time will need to have an External Point of Contact (EPOC) and Medicare Advantage (MA) Submitter in place to begin and test connectivity. The MA Representative role is optional but is required for analysis and support of business processes.

| 2 | Select a Role               |          |
|---|-----------------------------|----------|
|   | Select a Role               | ~        |
|   |                             |          |
|   | Authorizer                  | <b>^</b> |
| 3 | IUI Authorizer              |          |
|   | State Authorizer            |          |
|   | MAPD Helpdesk               |          |
|   | EPOC                        |          |
|   | MA State/Territory Approver | -        |
|   |                             |          |

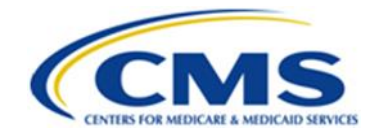

Complete the Identity Verification process by selecting 'Launch.'
 Note: If you have other roles or have previously completed this step for another application, you do not need to complete this step.

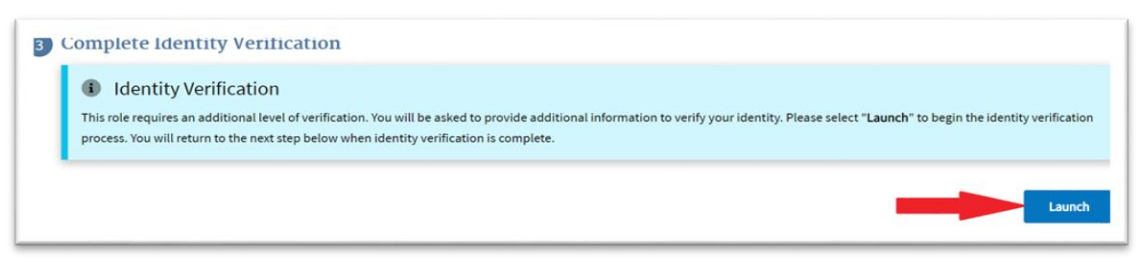

9. When the 'Identity Verification Overview' screen pops up, select 'Next.'

# Step #1: Identity Verification Overview To protect your privacy, you will need to complete Identity Verification successfully, before requesting access to the selected role. Below are a few items to keep in mind. 1. Ensure that you have entered your legal name, current home address, phone number, date of birth and email address correctly. We will only collect personal information to verify your identity with Experian, an external Identity Verification provider. 2. Identity Verification involves Experian using information from your credit report to help confirm your identity. As a result, you may see an entry called a "soft inquiry" on your Experian credit report. Soft inquiries do not affect your credit score and you do not incur any charges related to them. 3. You may need to have access to your personal and credit report information, as the Experian application will pose questions to you, based on data in their files. For additional information, please see the Experian Consumer Assistance website - http://www.experian.com/help/ If you elect to proceed now, you will be prompted with a Terms and Conditions statement that explains how your Personal Identifiable Information (PII) is used to confirm your identity. To continue this process, select 'Next'.

10. Agree to the 'Terms & Conditions' and select 'Next.'

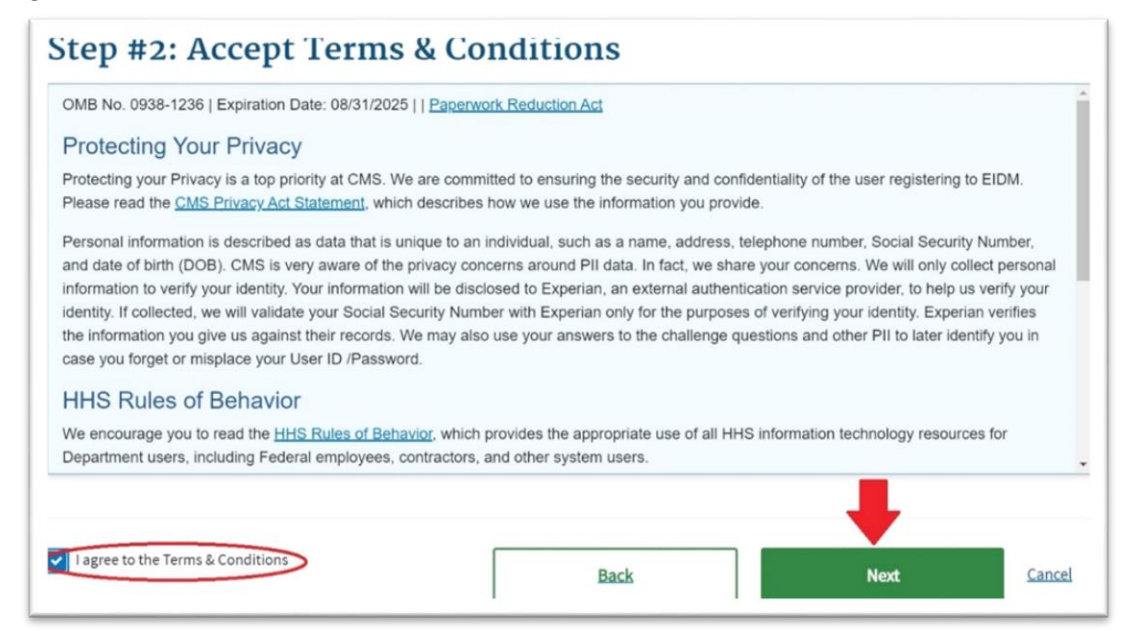

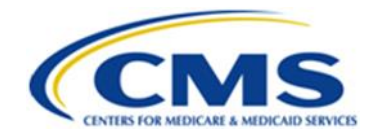

11. Enter your personal information. Verify the information populated on the screen and click the checkbox to indicate you have read the information and it is accurate.

**Note:** If you have any difficulty completing the verification process, return to this screen and try the process again.

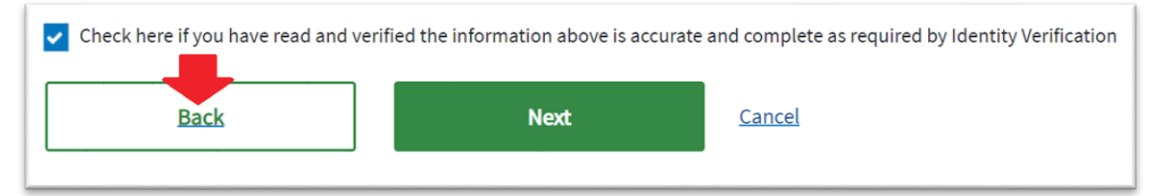

12. The next screen will tell you if you were verified against the Experian Verification Support Service's database. If you are unable to be verified, please follow the steps in the red Error message box that appears. If you cannot be verified after contacting Experian, please contact the MAPD Help Desk at 1-800-927-8069, Monday – Friday, from 8:00 AM – 6:00 PM ET.

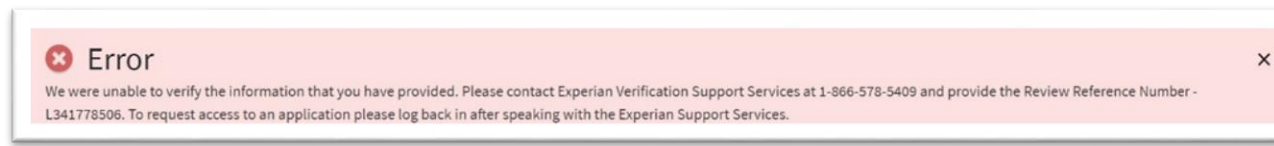

13. When the verification process is complete, you will be routed back to the 'Request Application Access' screen for Business Contact Information. Enter your information and select 'Next.'

| Social Security Number     |              |                                          |  |
|----------------------------|--------------|------------------------------------------|--|
|                            |              |                                          |  |
| Enter Company Name         |              |                                          |  |
|                            |              | Address Line 2 (optional)                |  |
| Enter Address Line 1       |              |                                          |  |
| Enter City                 | Select State | ~                                        |  |
|                            | ZI           | P+4 Code (optional)                      |  |
| Enter ZIP Code             |              |                                          |  |
| Enter Company Phone Number | Ex           | tension (optional)                       |  |
|                            | Ex           | tension (optional)                       |  |
| Enter Office Phone Number  |              |                                          |  |
| Enter Office Phone Number  |              | an na na na na na na na na na na na na n |  |

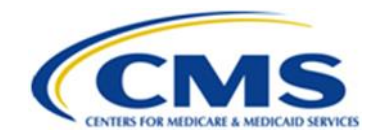

14. The next screen prompts you to enter your Plan contract number. The Plan contract number is a letter followed by four (4) numbers, such as H1234. If you have more than one contract to enter, add the additional contract by entering a comma followed by a space and then the next contract number (i.e. H1234, S1234). Select 'Next.'

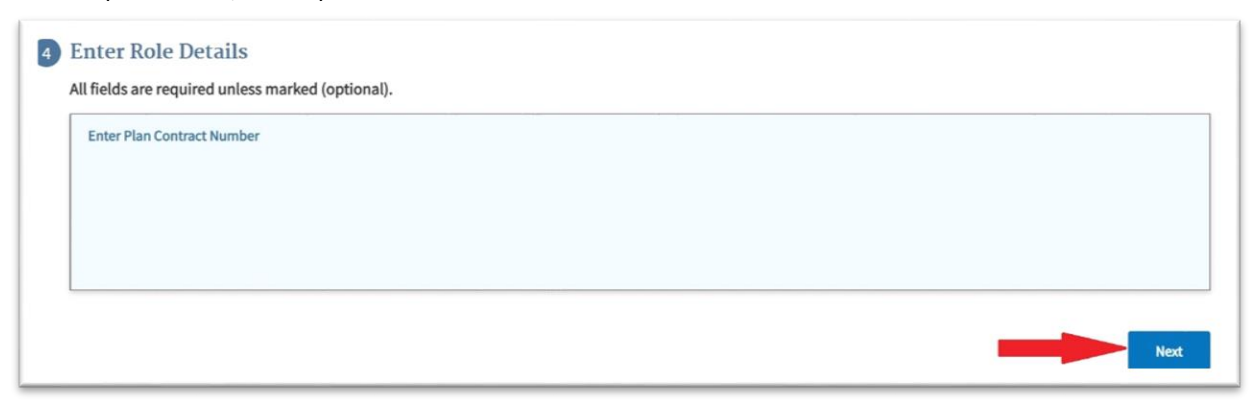

15. Enter your 'Reason for Request' and select 'Submit.'

| Enter Reason for Request   |     |
|----------------------------|-----|
| Enter a Reason for Request |     |
|                            |     |
|                            |     |
|                            |     |
| equired field.             |     |
|                            |     |
|                            | Sub |

16. You will be asked if you wish to proceed. Select 'OK.'

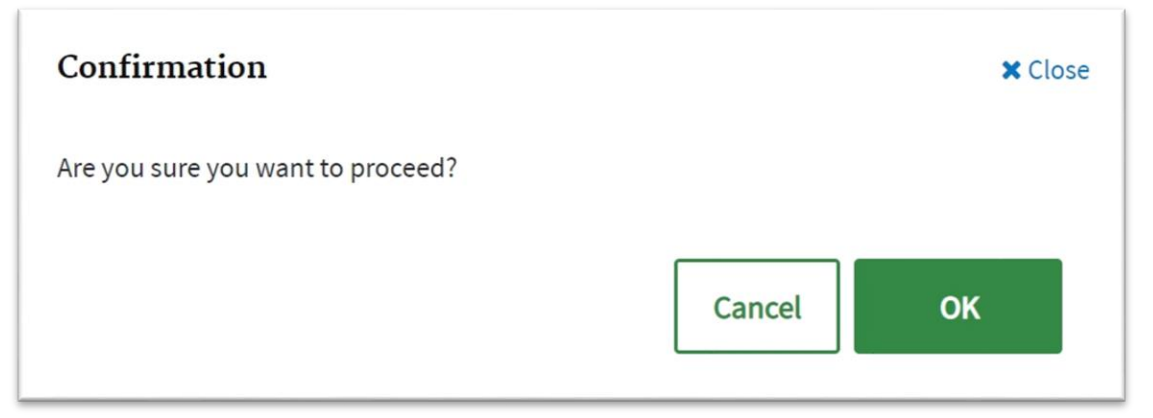

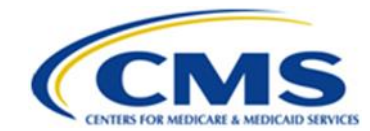

17. The 'Request New Application Access Acknowledgement' screen will display a tracking number.

**Note:** Save this request ID for your records. An email will be sent acknowledging the request, with a tracking number and email for each contract requested. Select 'OK.'

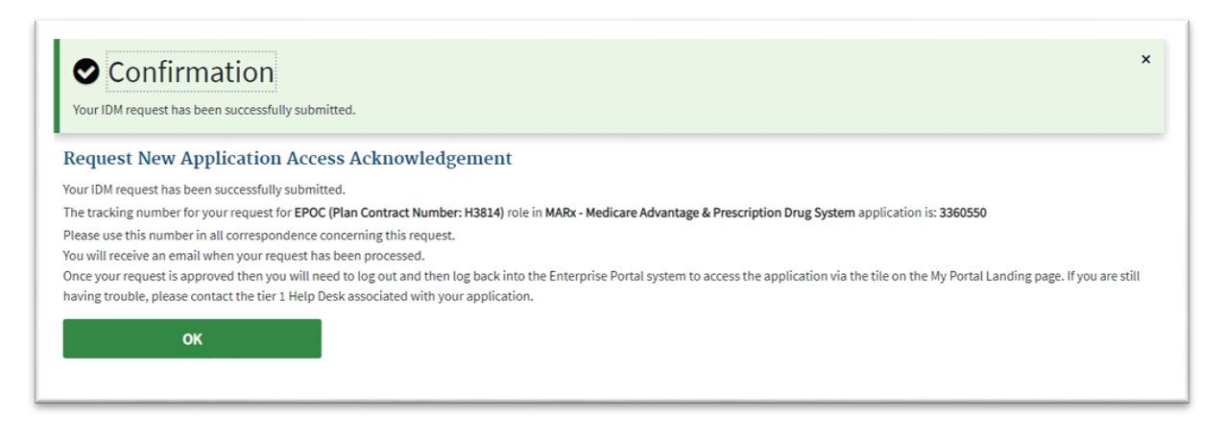

# Add a New Contract to Your Existing Role

- 1. Navigate to the <u>CMS Enterprise Portal</u> at portal.cms.gov.
- 2. Enter your user ID, password, and agree to the 'Terms & Conditions.'
- 3. Obtain an MFA code using your preferred method.
- 4. Enter code and select 'Verify,' or if using Okta Verify, select 'Send Push', and accept the notification on your application.
- 5. At the top of the page, you will see your name. From the drop-down menu under your name, select 'My Access.'

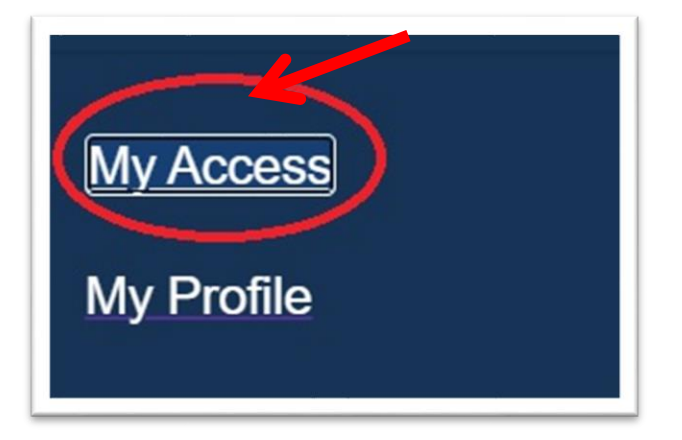

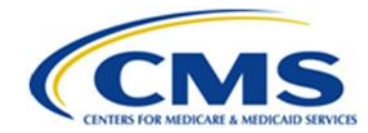

6. The 'My Access' page displays your current roles and access. Choose 'Select Action' and 'Modify Role Details.'

| ny notes      | My Pending Requests                    | My Annual Certifications                | * My Request History                                               |                                           |              |
|---------------|----------------------------------------|-----------------------------------------|--------------------------------------------------------------------|-------------------------------------------|--------------|
| he following  | is a list of your existing application | is and associated roles. You can add ro | es to these applications below or request access to a different ap | plication by selecting "Add Application". |              |
|               |                                        |                                         | Q Global Filter                                                    |                                           |              |
|               | ٨                                      | oplication *                            |                                                                    | Role ¢                                    | Action       |
| I Reports 🚯   |                                        |                                         | Tailored Reports User 🔹                                            |                                           | Select Actio |
|               | e Advantage & Prescription Drug Sys    | tem 🛞                                   | EPOC ()                                                            |                                           | Select Actio |
| Rx - Medicare |                                        |                                         |                                                                    |                                           |              |

7. The 'Role Details' screen will display. Select 'Modify.'

| Role Details                                                                                                    |          |
|----------------------------------------------------------------------------------------------------|----------|
| Application                                                                                                    |          |
| MARx - Medicare Advantage & Prescription Drug System<br>Medicare Advantage/Medicare Advantage - Prescription Drug/Prescription Drug Plan/Cost Contracts/ Medicaid State Agency. |          |
| Role                                                                                                    |          |
| EPOC<br>The user with this role is trusted with approving end user requests as noted in the table.                                                                              |          |
| Role Assigned Date May 11, 2021                                                                                                    |          |
| Role Details                                                                                                    |          |
|                                                                                                    | 🖉 Modify |
| H2032,H4235                                                                                                    |          |
|                                                                                                    |          |
|                                                                                                    | Return   |

8. In the 'Plan Contract Number' box, enter your Plan Contract Number(s). The Plan Contract Number is a letter followed by four (4) numbers, such as H1234. If you have more than one (1) contract to enter, add the additional contract(s) by entering a comma followed by a space and the next contract number (e.g. H1234, S1234).

**WARNING:** Do not remove any contracts from your existing list. If you remove these contracts, you will remove your access to those contracts.

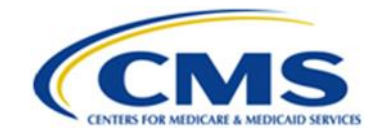

| 4 E1 | nter Role Details          | optional). |  |  |
|------|----------------------------|------------|--|--|
|      | Enter Plan Contract Number |            |  |  |
|      |                            |            |  |  |
|      |                            |            |  |  |
|      |                            |            |  |  |

9. Enter your 'Reason for Change' and select 'Submit.'

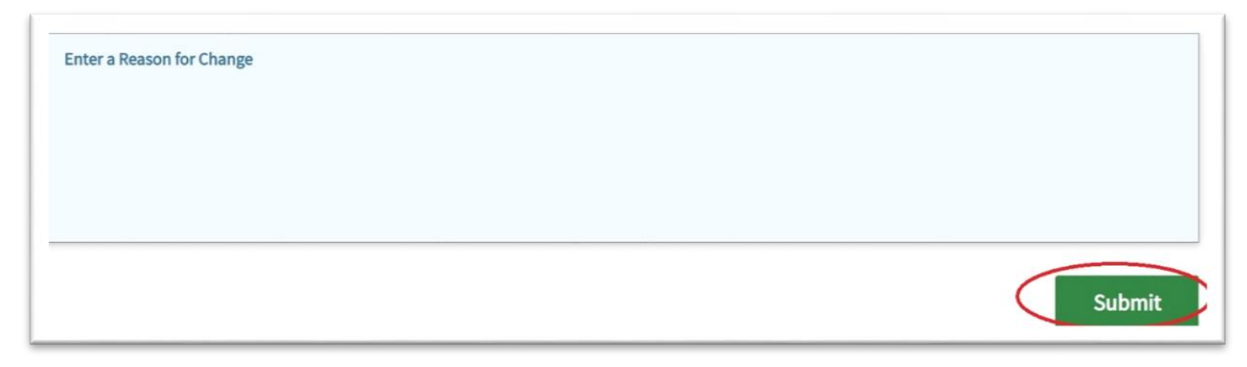

10. The 'Request Modify Role Details Acknowledgment' screen populates with a tracking number.

**Note:** Save this request ID for your records. An email will be sent acknowledging the request and you will have a tracking number and email for each contract requested. Select 'Ok.'

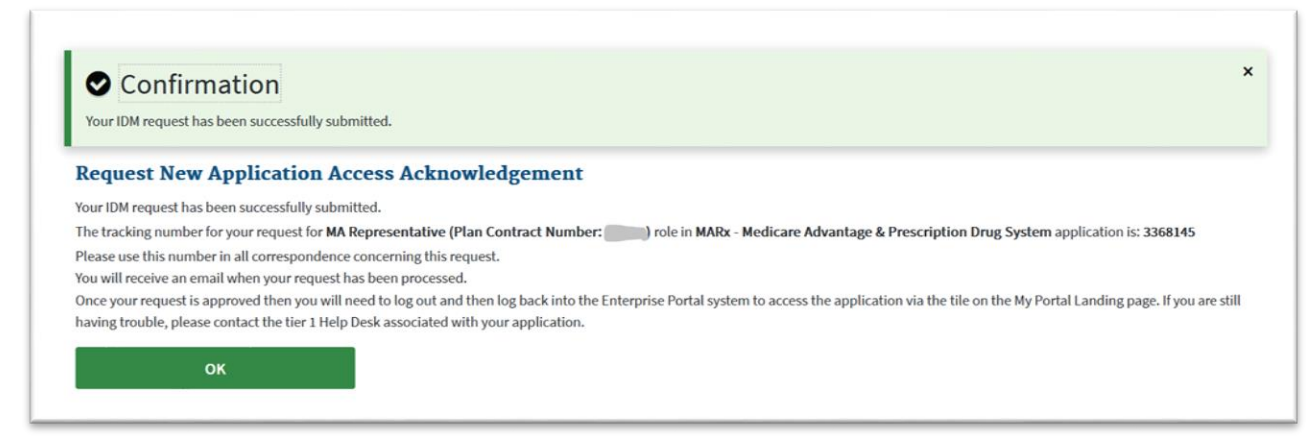

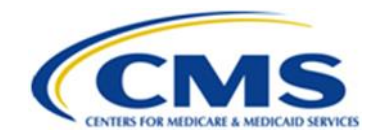

# **Email Notification of Role Approval**

From: donotreply@cms.gov donotreply@cms.gov Sent: To: Subject: [EXTERNAL] CMS Enterprise Portal - Role Request Approval Your IDM request ###### has been approved. The following is the Justification for Action that was entered: Approve Medicare Eligibility You requested: MARx - Medicare Advantage & Prescription Drug System Application: Role: XXXXXXXXXX Attribute Value: H### If you have questions or need assistance, please use the following information to contact the Application Help Desk: MAPD Help Desk mapdhelp@cms.hhs.gov<mailto:mapdhelp@cms.hhs.gov> 1-800-927-8069 Thank you, CMS Identity Management System Please do not reply to this system generated email.

### **Error Message**

Until their role provisioning is fully completed, users will receive the following error message when launching the MARx User Interface (UI) application. Provisioning may take 24-48 hours following approval by CMS.

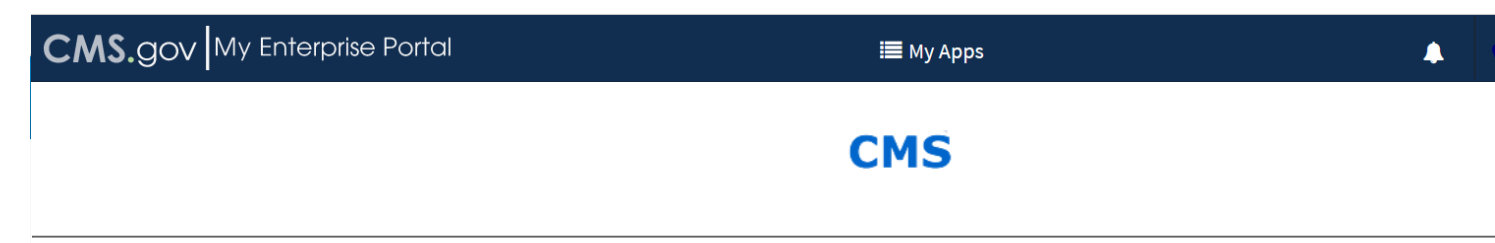

The following error has occurred during the logon process. Close or exit the current window and go to the Portal window and click on the MARx-UI application again. Your user ID does not exist in MARx